## MicroAVS使い方講座 〜操作履歴の保存、アニメーション作成、自動化〜

#### サイバネットシステム株式会社

本セッションの内容

 汎用可視化ソフト MicroAVS の現行版、 Ver.14.0の新機能を含めた 「MicroAVS の便利な使い方」のご紹介

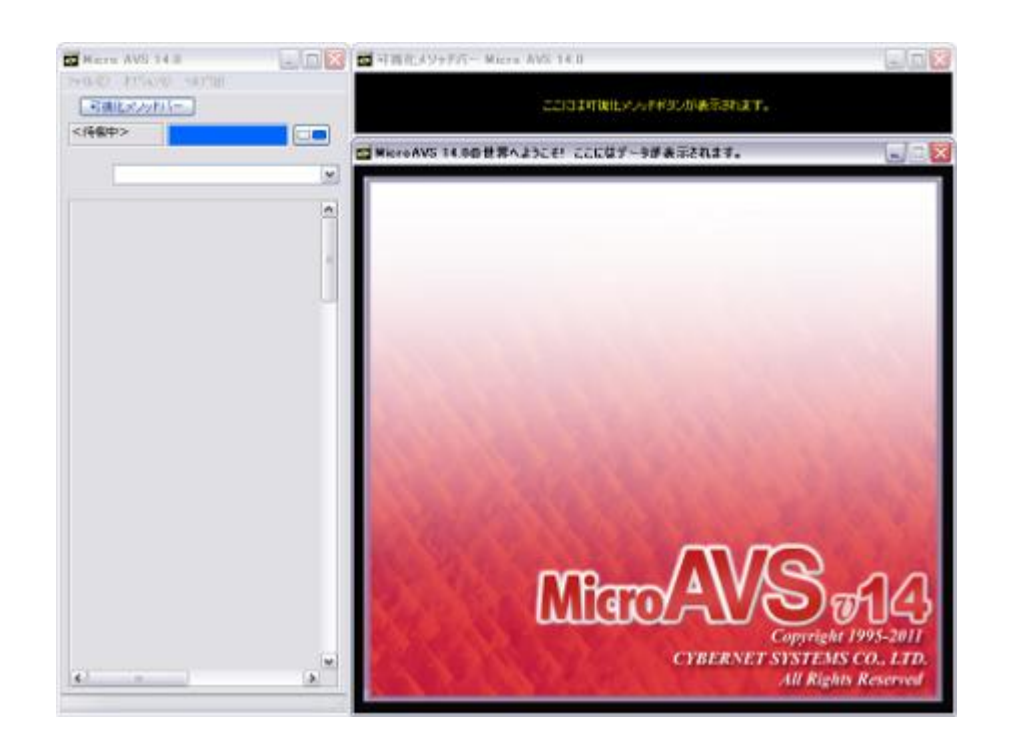

# 目次

- MicroAVSについて
- Tips:操作を保存し、再利用する
- Tips:効率よく操作する
- Tips:アニメーションを作成する
- Tips:自動処理を行う

### 汎用可視化ソフトウェア MicroAVS

- 代表的な可視化手法(メソッド)を網羅
   面/線コンター、等数値面、ベクトル矢印、流線、粒子追跡法等
- 読み込んだデータに適用可能な可視化メソッドを 自動選択し、ユーザーに提示
- 複数の可視化メソッドを同時に適用・表示
- 形状データ(建物/地形)との重ね合わせ表示
- 3次元CGの基本処理 物体の位置/質感/照明等のパラメータ変更
- マウスクリック/ドラッグを主とした簡単操作
- 可視化作業の保存/再現が可能
- 可視化結果は静止画/動画/3D動画に保存可能
- 独自スクリプトによる自動実行・保存

可視化例

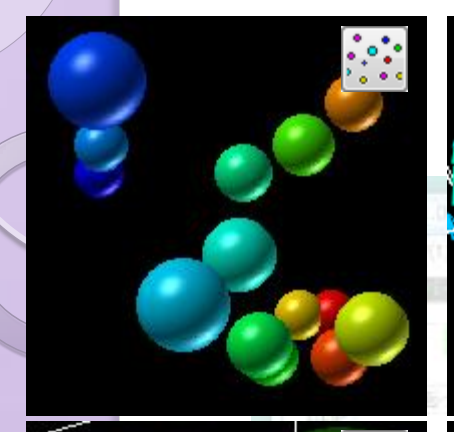

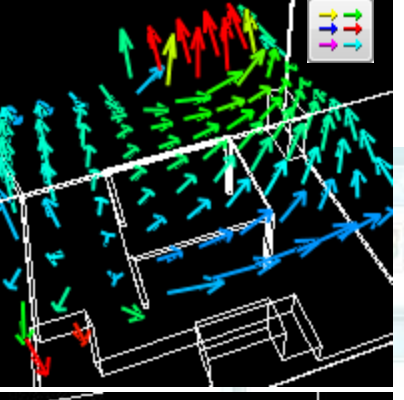

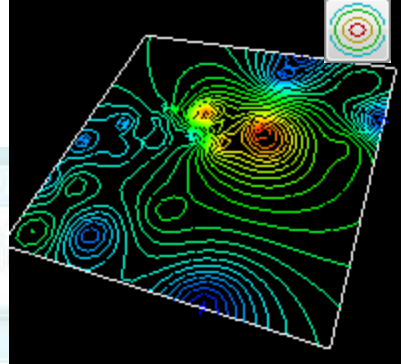

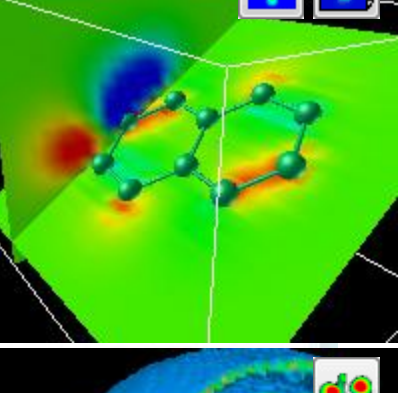

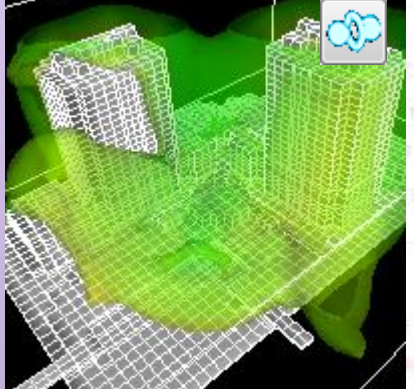

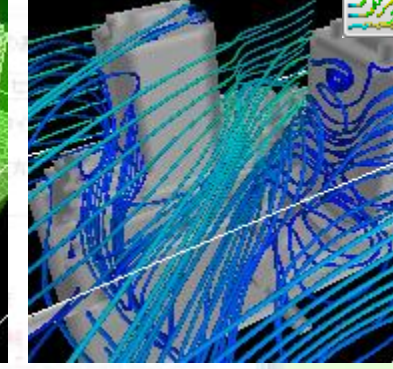

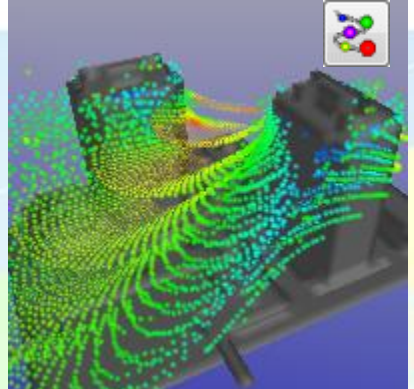

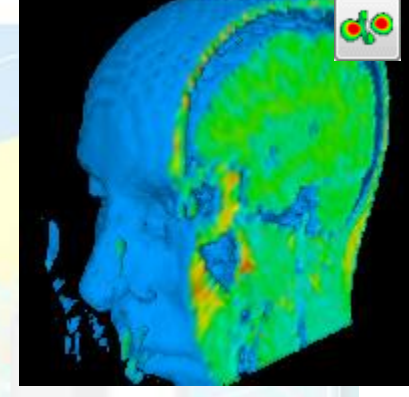

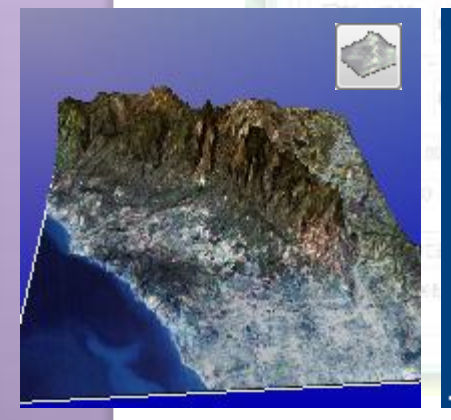

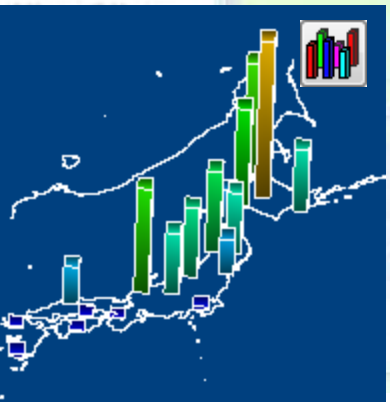

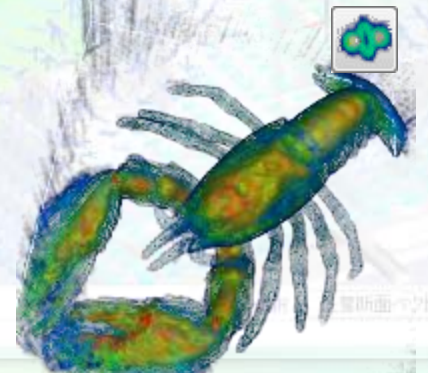

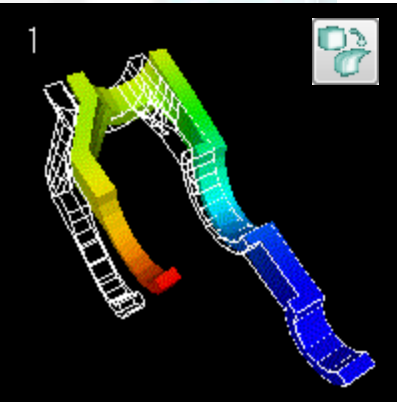

### 読み込み可能なデータ種別

#### • 構造格子型

- MicroAVS構造格子(AVS Field)[\*.fld]
   ※データの読み込ませ方を指定する方式 → 様々なフォーマットに柔軟に対応
- 国土地理院メッシュデータ[\*.tem, \*.sem, \*.mem]
- ◎ 表データ[\*.mtb]
- Gaussian Cube Data[\*.cube]
- 非構造格子型
  - ◎ MicroAVS非構造格子(AVS UCD)[\*.inp]
- 形状
  - MicroAVS Geometry ASCII Format (MGF) [\*.mgf]
  - MicroAVS Visualized Geometry (MVG) [\*.mvg]
  - Gaussian Log Data [\*.log], Protein Data Bank [\*.pdb]
  - AVSGeom, STL(SLA), LWO, PUL, DXF, RAW, SLP, TIN, OBJ, PLY, VTK
- 画像
  - AVSimage[\*.x]
  - JPEG,BMP,GIF,TIF,PNG,SUN,IRIS,TGA, etc

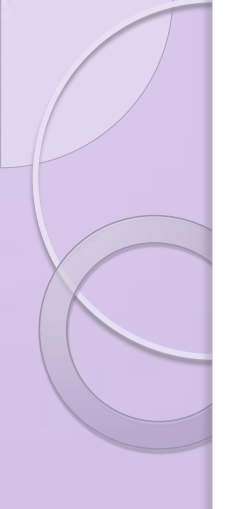

### データの保存形式

- 静止画像 [BMP, TIF, JPG, GIF, PNG, etc...]
- 動画(2D動画)[MPEG,AVI]
- 形状ファイル [STL(等数値面のみ), VRML(制限有)]
- CSVファイル(流線形状と任意の2点間データのみ)
- POVファイル(POV-Ray入力ファイル)(Ver.13.0~)

#### MicroAVS独自形式

- 3D動画 [GFA] ※無料ビューワーにて再生・公開可能
- アプリケーションファイル [V]
   作業の中断・再開のために使用。
   読み込んだファイルの場所や操作したパラメータの情報を保存。
- MicroAVS可視化形状ファイル [MVG]
   複数の可視化形状を重ね合わせるために使用
- FLDファイル, UCDファイル

# **3D AVS Player**

#### ・GFA再生、2D静止画・動画作成が可能なフリーソフト

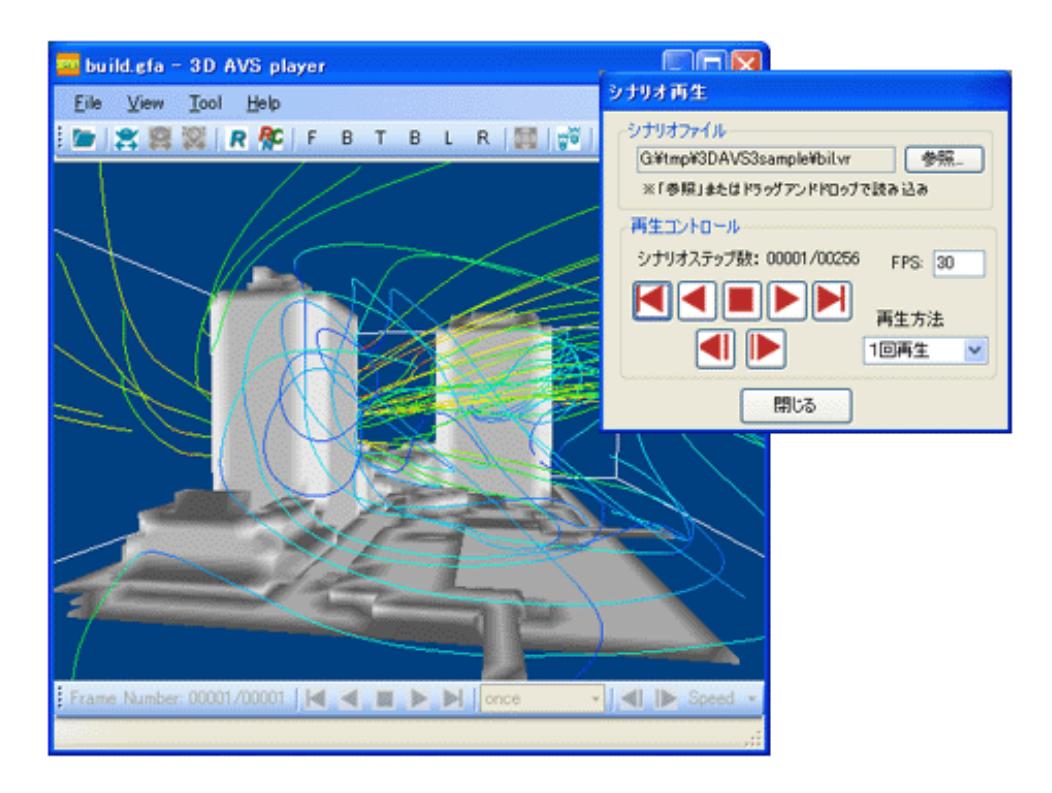

#### サイバネットのWebページからダウンロード可能 http://www.cybernet.co.jp/avs/products/avsplayer/

#### 3D動画の公開・配布

- Officeドキュメントへの貼り付け…効果的なプレゼンテーション
- Webページへの貼り付け…3Dデータをネット配信

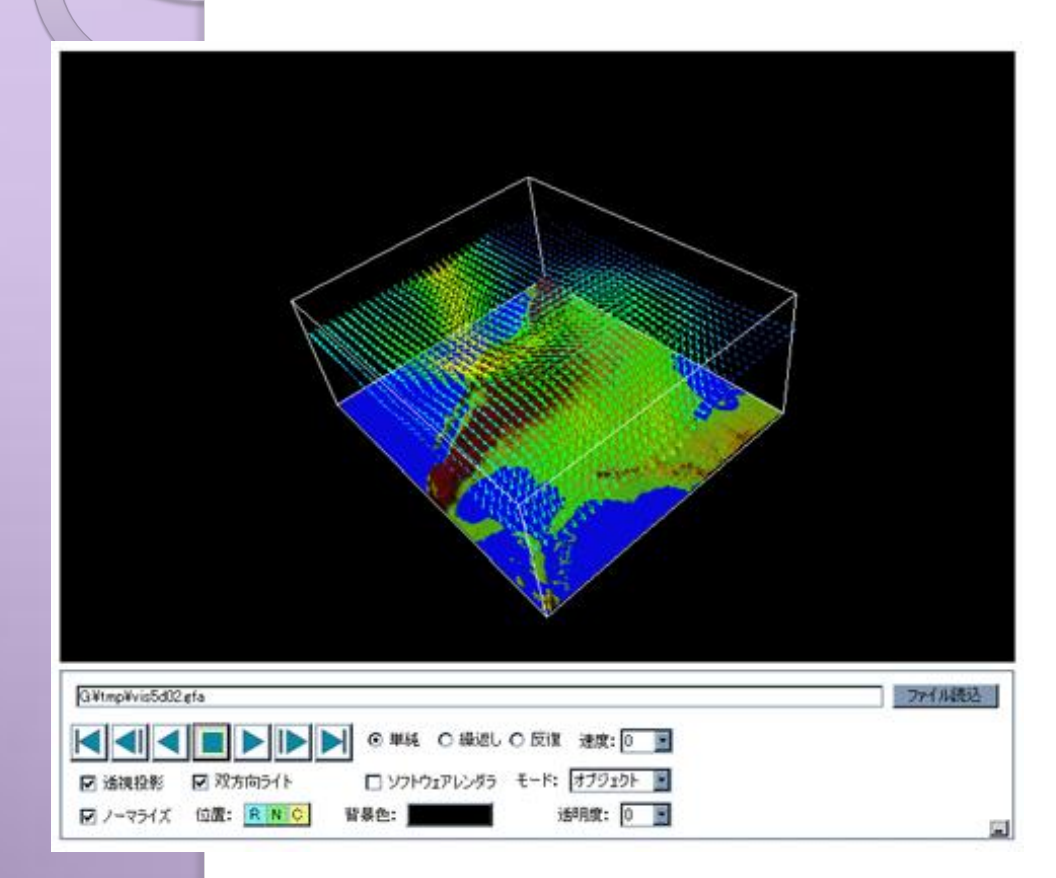

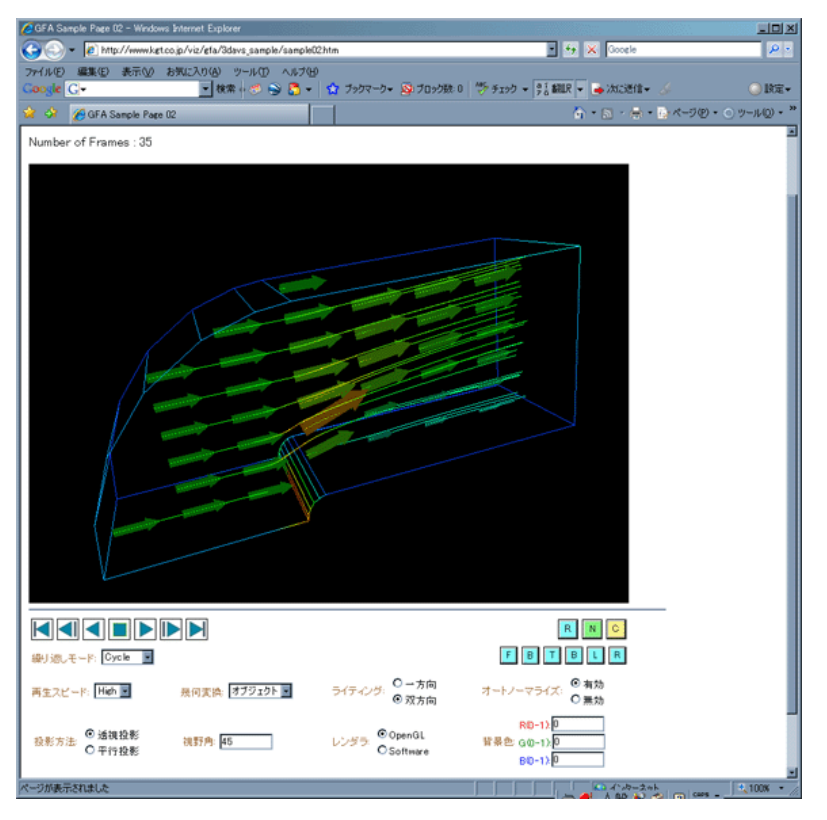

### 処理の自動化(スクリプト)

 MicroAVS独自のスクリプト言語により、各種処理を自 動実行

データ読み込み、可視化メソッド・パラメータ・画像・動画保存

- 複数コマンドをスクリプトファイルとして保存し、バッチ 処理が可能
- 起動時引数指定・アプリケーションファイル読み込みと 組み合わせることで、可視化作業の完全自動化も可 能

付属ツール

- •ファイル作成支援ツール(FLDデータの作成支援)
  - ・ボリュームデータ作成ツール ImgToVol (スライス断面画像のセットからFLDデータを作成)
- ファイルチェッカー(FLD、UCDの構文チェック)
- Vis5d→FLD変換ツール Viz5dfld
- ■土地理院データ→FLD変換ツール GIS Data Extractor
   (複数の国土地理院データから任意領域を切り出す)

#### **MicroAVS Professional Edition**

通常(Standard)版の全機能に加え、より高度・便利な機能を提供

- マルチスレッド対応(Ver.12.0~)
   流線・離散点補間等の一部可視化処理に対応。マルチコアCPUで速度改善
   マルチビュー機能(Ver.12.0~)
   複数の表示窓を開き、別角度・別データ・別パラメータで同時に観察
   スクリプト自動作成機能(Ver.8.1~)
- ファイル読み込みやボタン操作の履歴をスクリプト形式で出力
- ・ 関数組み込み機能
   ューザー作成のフィルタで「読み込み→データ加エ→可視化」
- MAclient機能
   他アプリとの通信機能
   例:解析アプリの逐次出力をMicroAVSに自動送信して可視化

# 目次

- MicroAVSについて
- Tips:操作を保存し、再利用する
- Tips:効率よく操作する
- Tips:アニメーションを作成する
- Tips:自動処理を行う

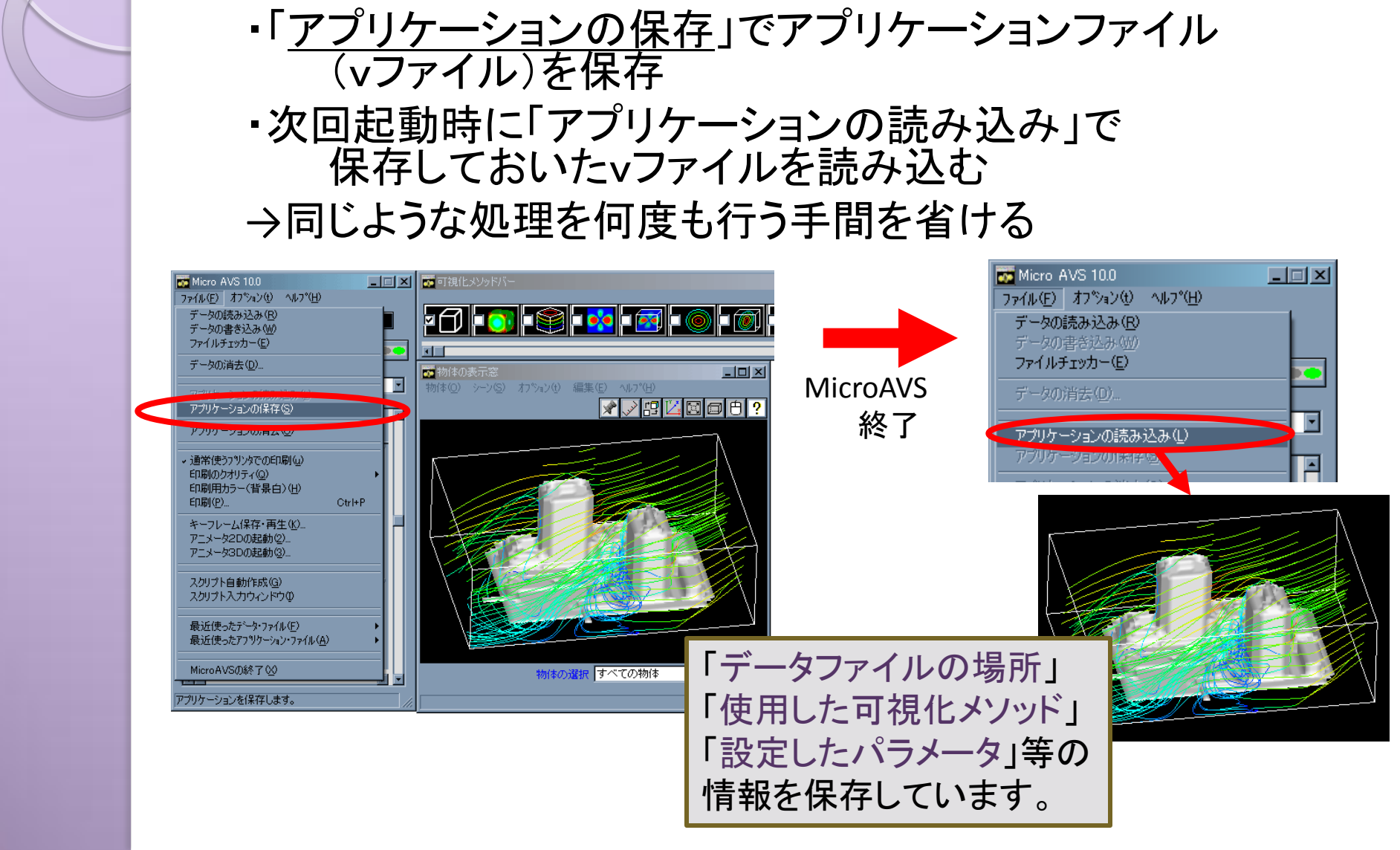

可視化作業を保存・再現する

アプリケーションファイルの管理

- アプリケーションファイル数の増加や時間経過
   により、ファイル名から可視化内容を類推するのが難しくなる
- ファイル名だけでは説明の字数が足りない
- 可視化結果の画像ファイルを合わせて保存…
   ファイルが増えて管理が面倒

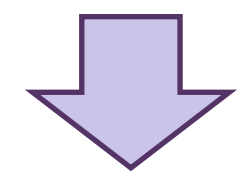

アプリファイル・画像・説明文を一括で管理できるツールは?

アプリケーションマネージャ(Ver.14.0~)

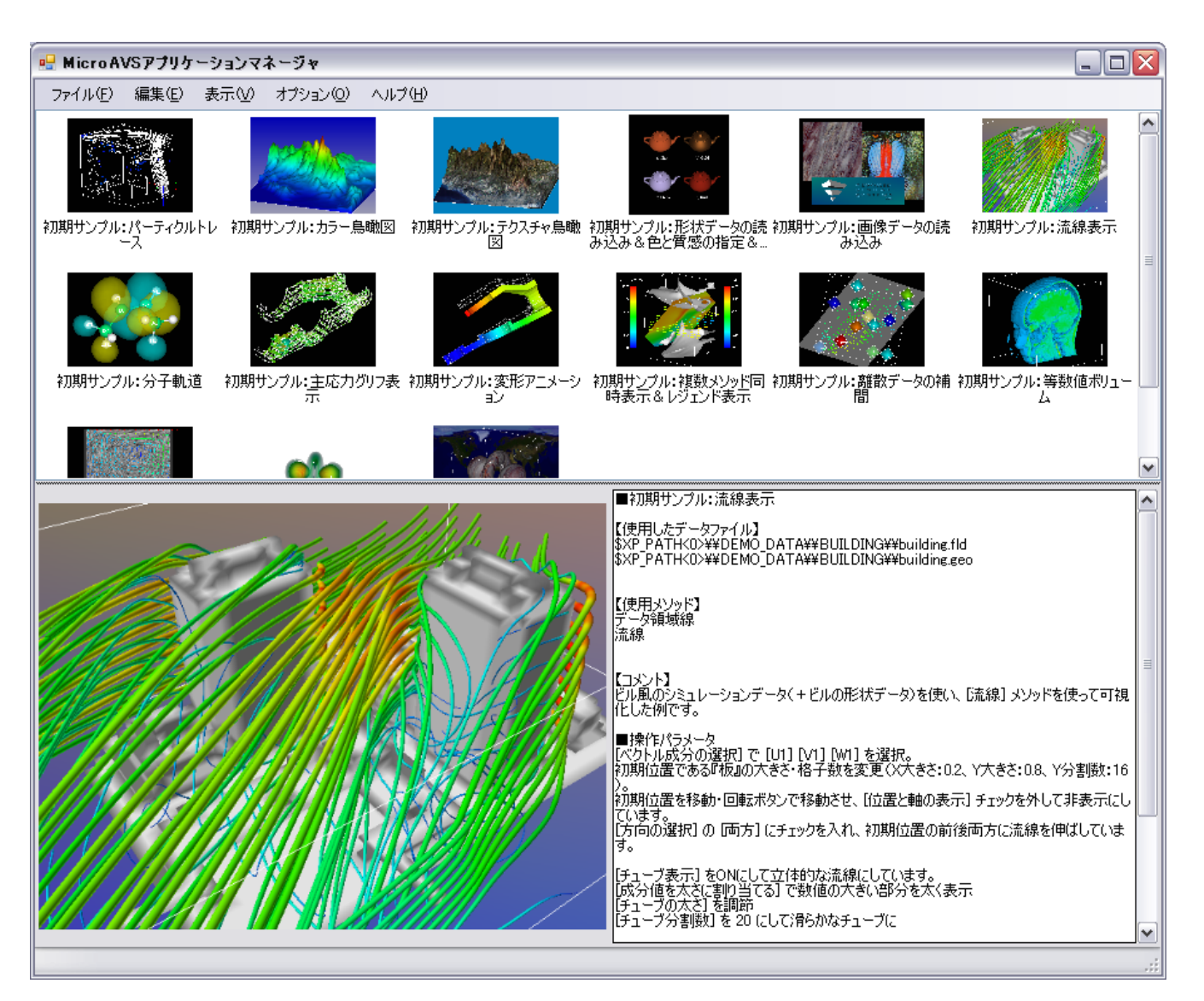

アプリケーションマネージャ(登録方法)

[ファイル] - [アプリケーションマネージャへ登録]
 タイトルと説明を入力(後で編集も可・未記入もOK)し、
 [この内容で登録する]をクリック

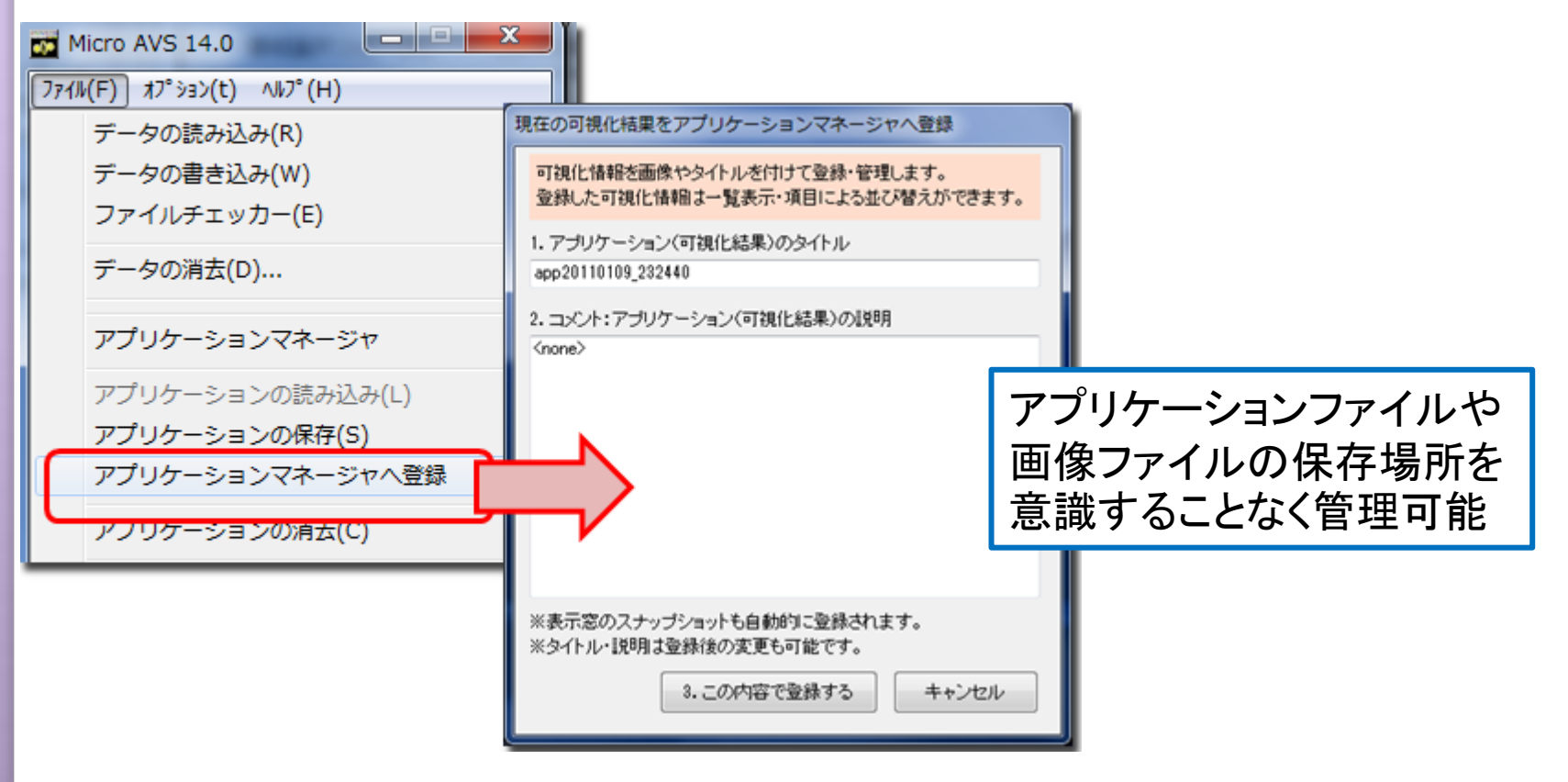

アプリケーションマネージャ(起動・閲覧)

- 可視化結果アイコンと入力したタイトルが、エクスプローラー的に 一覧可能(下図A. 並び替えも可)
- アイコンをクリックすると下部に可視化結果の大きな画像(下図B)
   と説明文(下図C.使用データパス、使用メソッド、作成日時)
- アイコンをダブルクリックするとそのアプリケーションをMicroAVSで 起動

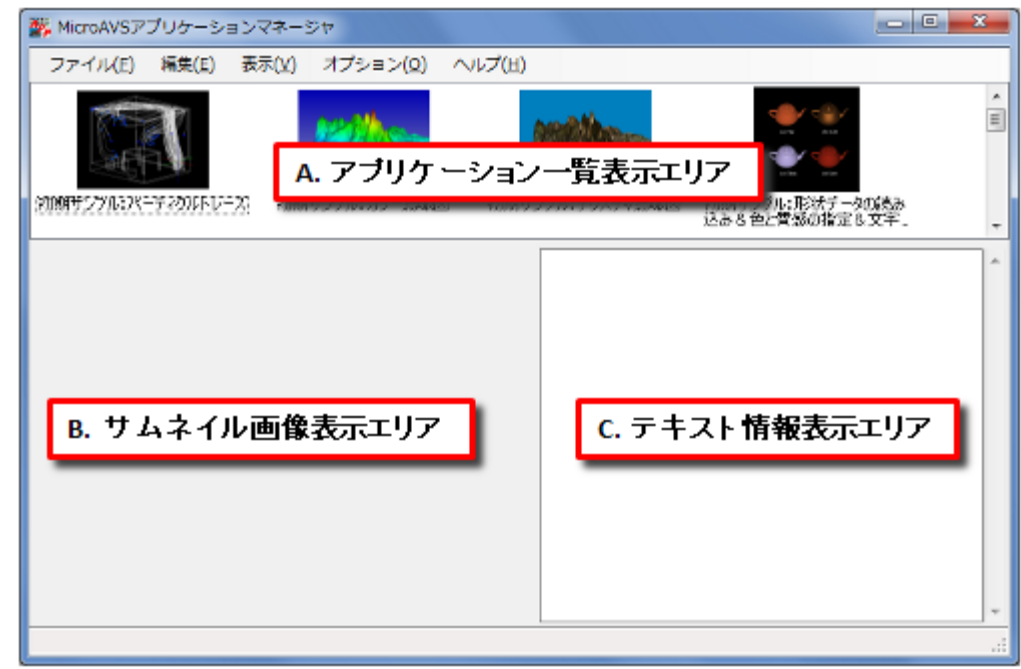

アプリケーションマネージャ(表示)

#### • アイコン表示と詳細表示の切り替え

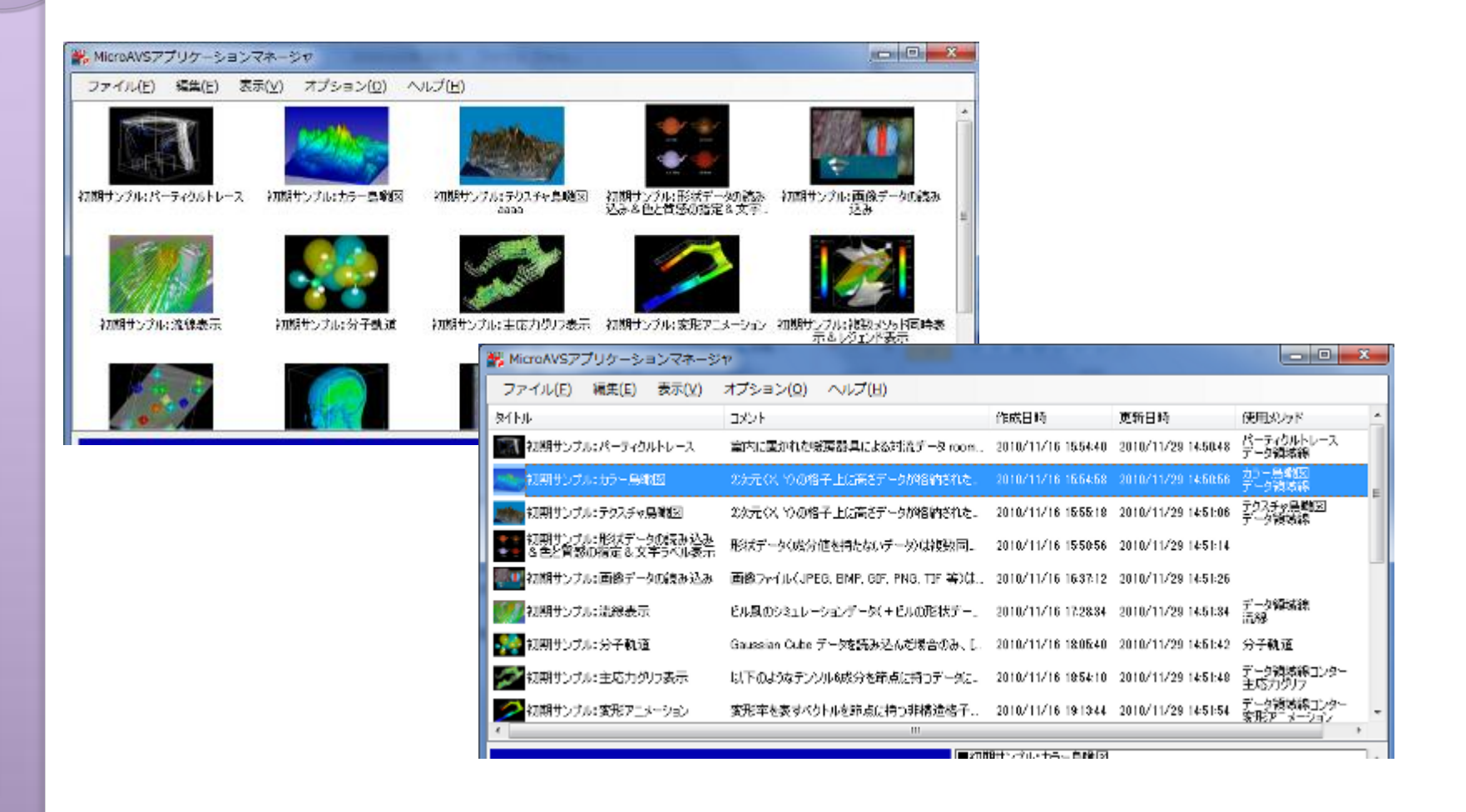

アプリケーションマネージャ(機能)

- 過去Ver.で作成した既存アプリケーションも登録可能 (画像があれば合わせて登録可能)
- アプリケーションを単独のVファイルとしてエクスポート
- タイトルと説明文はいつでも編集可能
- バックアップ機能(マシン変更やマージに対応)

※今後の拡張予定 フォルダ分け・ツリー表示 使用データファイルパスの編集

# 目次

- MicroAVSについて
- Tips:操作を保存し、再利用する
- Tips:効率よく操作する
- Tips:アニメーションを作成する
- Tips:自動処理を行う

# マウス操作(ヘルプとオプション)

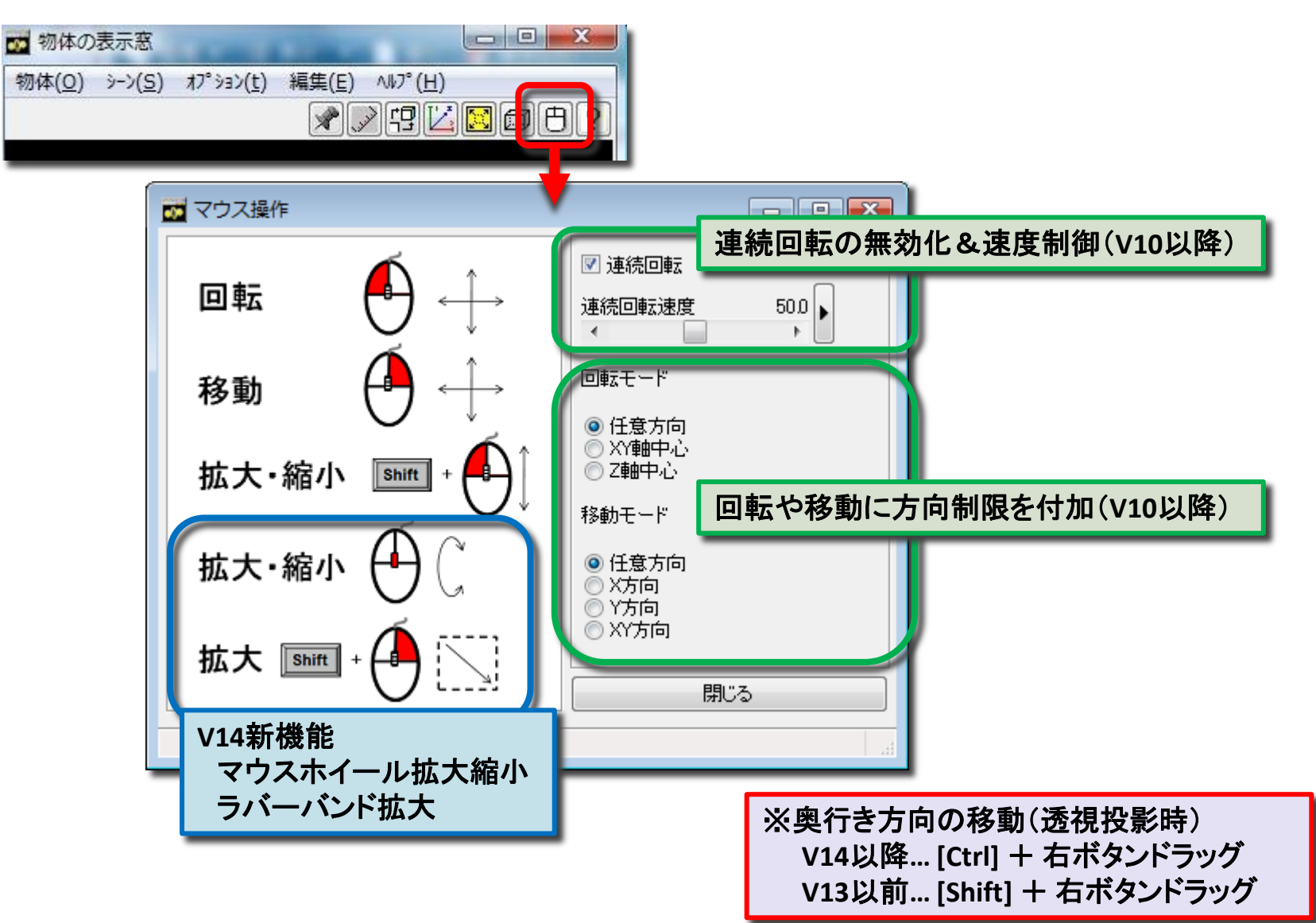

### 右ボタンメニューの拡張(Ver.14~)[1]

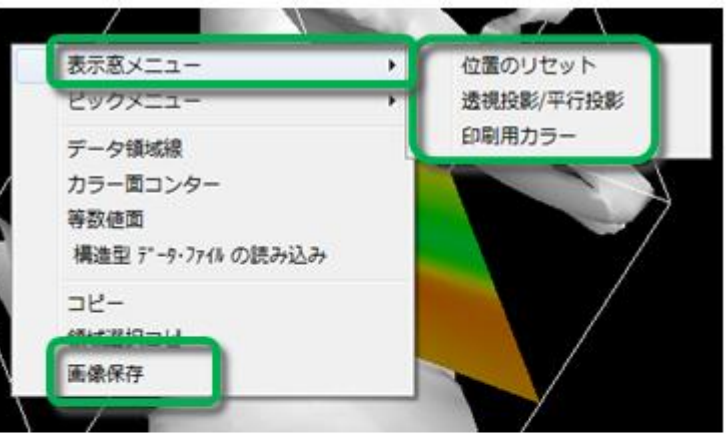

ピックメニュー

データ領域線 カラー面コンター

構造型 データ・ファイル の読み込み

等数值面

3K-

領域選択コピー 画像保存 回転拡大中心の指定

物体の選択

#### [表示窓メニュー]

- ・位置のリセット
  - ([物体] [位置の指定] [リセット] )
- ·透視投影/平行投影
- ([シーン] [カメラ属性の指定] [透視投影]) ・印刷用カラー(背景を白、字や線を黒に変更) ([ファイル] - [印刷用カラー(背景白)])

#### [ピックメニュー]

- ・回転拡大中心の指定
- 右クリックしたポイントが回転・拡大の中心になる ([オプション] - [回転・拡大中心の指定])

#### ・物体の選択

右クリックしたオブジェクトを選択し、個別に移動・ 色変更等が可能([物体の選択]リストボックス)

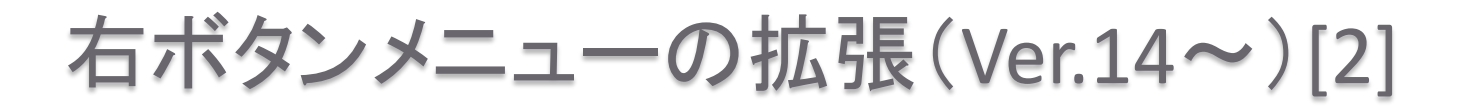

選択した可視化メソッドのパラメータポップアップ
 左のメインパネルから分離して表示される
 (『~データの読み込み』を選択した場合はメインパネル上に表示)

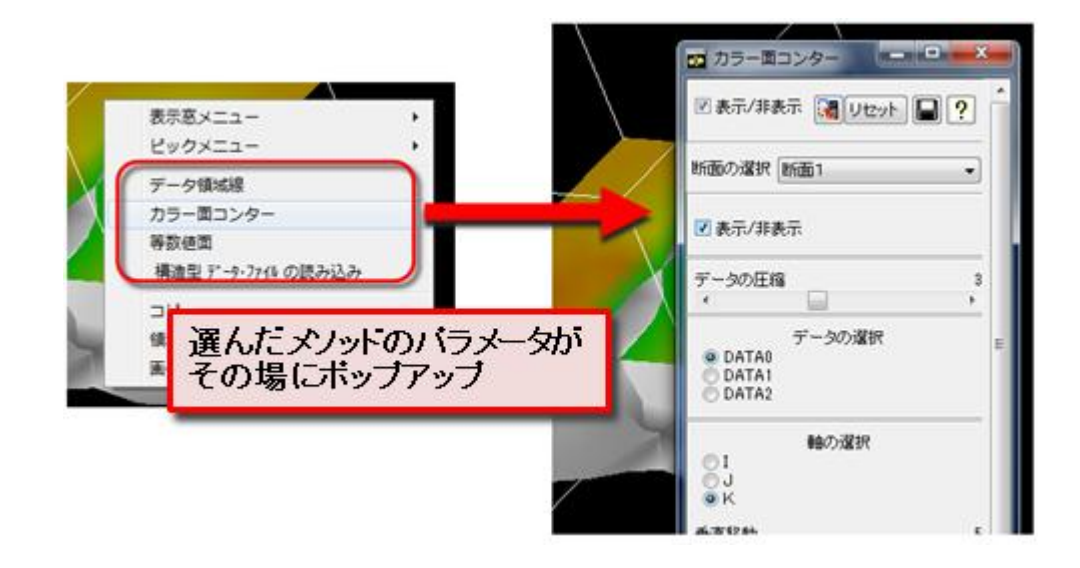

# 目次

- MicroAVSについて
- Tips:操作を保存し、再利用する
- Tips:効率よく操作する
- Tips:アニメーションを作成する
- Tips:自動処理を行う

### MicroAVSによる動画作成

2D動画と3D動画を作成、保存可能

2D動画…いわゆる"普通の"動画。
 決められた視点でアニメーションを見る。
 -AVI、MPEG形式で保存
 Windows Media Player 等で再生可能

3D動画…"任意の視点でアニメーションを見られる"動画。
 -GFA形式で保存
 3D AVS player(Windows用フリーソフト)
 で再生可能

## MicroAVSによる動画作成の流れ

- 撮影の初期状態を設定し、[ファイル] [アニメータ2D/3D] を選択してアニメータダイアログを起動
- 『連続撮影』状態にしておく (※場合によっては1コマ分ずつ『1ショット撮影』)
- 時系列データの場合は、ステップを進める([~データ・ファイルの読み込み]メニューにある再生ボタン、または[ファイル]ー[時系列統合コントローラー]を使って再生)
- 可視化メソッドのパラメータ変更やマウスによる幾何変換も、 適宜実行
- 連続撮影中はステップ・パラメータ変更や幾何変換に反応して自動で撮影される(1ショットの場合は逐次手動で撮影)
   撮影が終わったら『連続撮影』状態を解除
- 撮影したフレームを動画として保存する

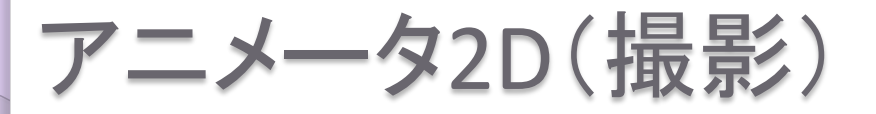

1ショット撮影: 現在の「物体の表示窓」の状態を "1枚の絵(フレーム)"として 内部的に保持する。

連続撮影: 「物体の表示窓」の状態が変化 (マウスによる物体の幾何変換や 可視化パラメータ変更)する度に、 自動的に1フレーム作成・保持

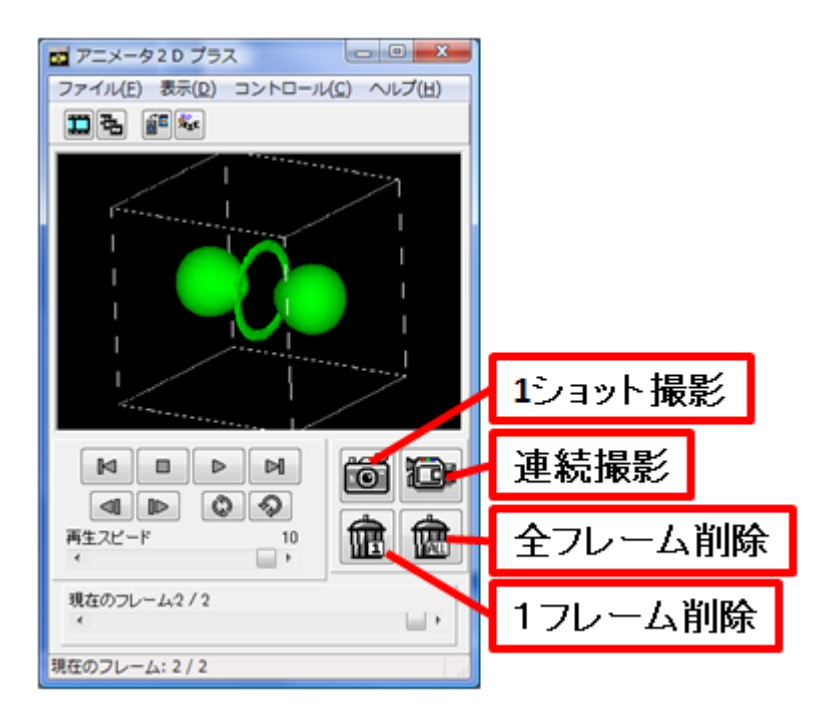

- 現在表示されているフレームを削除したい場合は 「1フレーム削除」ボタン
- 全フレームをクリアしたい時
   「ファイル」→「新規作成」または「全フレームを削除」ボタン

### アニメータ2D(保存)

「動画で保存」… 撮影コマを繋げて動画として保存 動画保存の形式: MPG1… 秒間フレーム数は20で固定 AVI… 圧縮形式の選択が可能(非圧縮も可能) 秒間フレーム数(1~50)の選択が可能

- 「連番画像保存」… 撮影コマそれぞれを静止画として保存 (BMP, JPG, GIF, TIFから選択)
- 「アニメーションプロジェクトの保存」…
   Javaを用いてWebブラウザ上で閲覧できる動画のセットを作成

### アニメータ2D:使用時の注意

撮影中のフレームはメインメモリ上に保持されるため、 撮影フレーム数が大量になると撮影できなくなる場合がある。

Ver.11.0以降は「コントロール」→「ファイルモード」で 「ディスク」を選択すると、メモリではなくハードディスク上に保持できる

 動画サイズ(縦×横)は 撮影開始時点の「物体の表示窓」のサイズに従う。
 ※撮影中に「物体の表示窓」のサイズを変更すると動画が保存できなくなる

アニメータ2Dのウインドウは任意の大きさに変更可能
 ※プレビューウインドウの大きさは撮影動画のサイズとは無関係

 
 ・ 描画方法が「OpenGLモード」の場合、「物体の表示窓」に 別のウインドウが重なった状態で撮影すると、 その重なったウインドウも撮影されてしまう。 描画方法を「共通モード」にすれば、 ウインドウの重なりに関係なく、正常に撮影できる。

アニメータ3D(撮影)

- 1ショット撮影:現在の「物体の表示窓」の状態を "3Dオブジェクト"として内部的に保持する。
- 連続撮影:「物体の表示窓」の状態が変化
   (可視化パラメータ変更により、断面等が変化した時)する度に、
   自動的に1フレーム作成・保持される
   ※マウスによる幾何変換をしてもフレームは増えない
- •「物体の表示窓」のサイズには依存しない(撮影中の変更も可能)
- アニメータ3Dのウインドウは任意の大きさに変更可能

### アニメータ3D(保存・再生)

- 「ファイル」→「GFAファイルの保存」で \*.gfa ファイルに保存
- 保存したGFAファイルを読み込んで再生
   「ファイル」→「ファイルの読み込み」
- アニメータ3Dのプレビューウインドウ上で再生・
   マウス移動している様子をアニメータ2Dで撮影することも可能
   「ファイル」→「アニメータ2Dの起動」
- プレビューウインドウの投影方法、立体視用パラメータを 変更可能→「カメラエディタ」

## アニメータ3D:使用時の注意

「ファイルモード」がデフォルトの 「メモリ」になっていると、 大きな(詳細な)データを扱ったり 撮影フレーム数が大量になったり した時に、メモリが確保できず MicroAVSが落ちてしまう場合がある。

→「ファイルモード」を 「ディスク」にすれば撮影可能

ー部の可視化メソッドは保存できない (ボリュームレンダリング、ブリック)

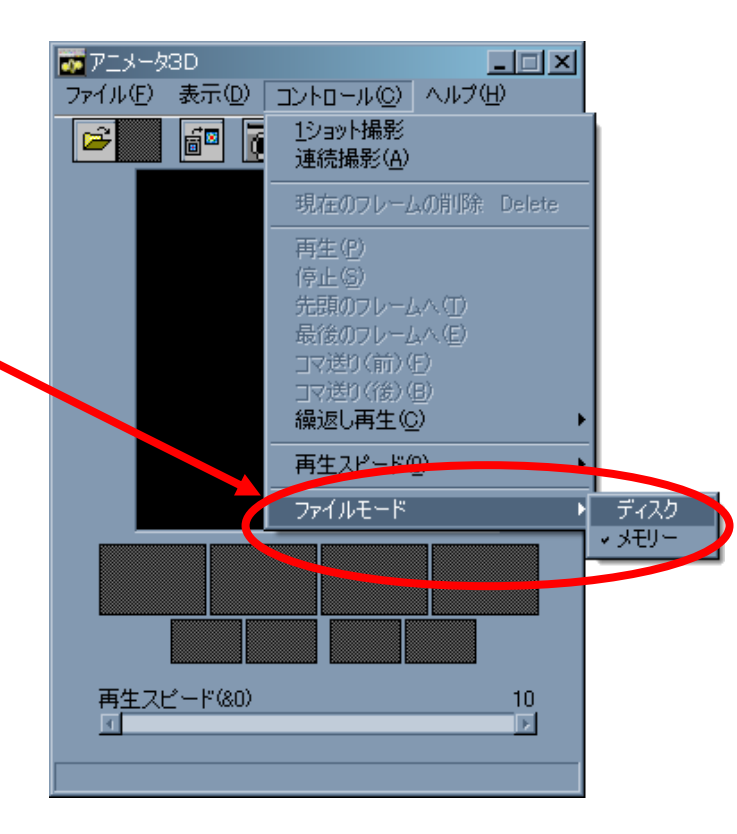

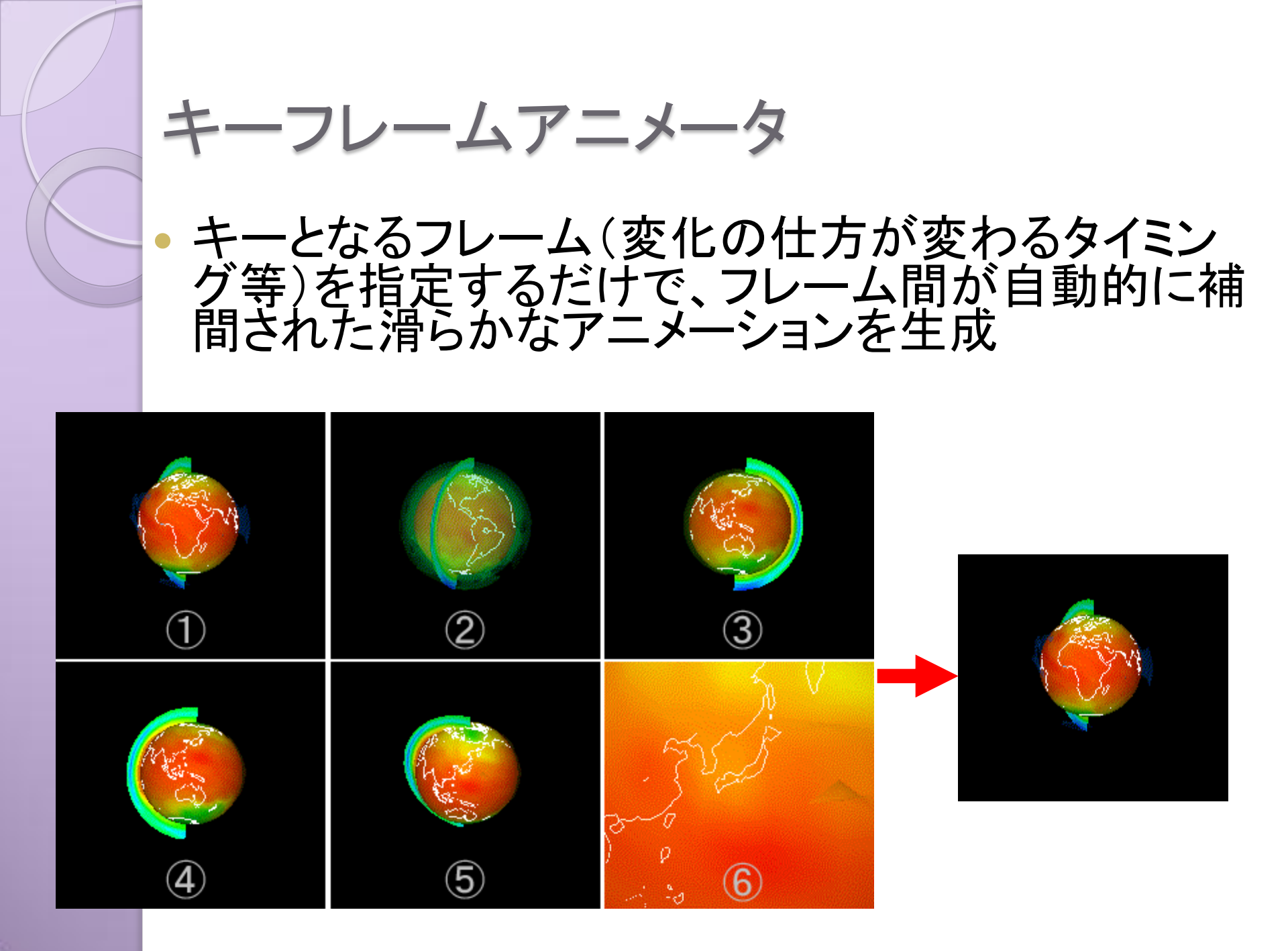

## キーフレームアニメータ(起動)

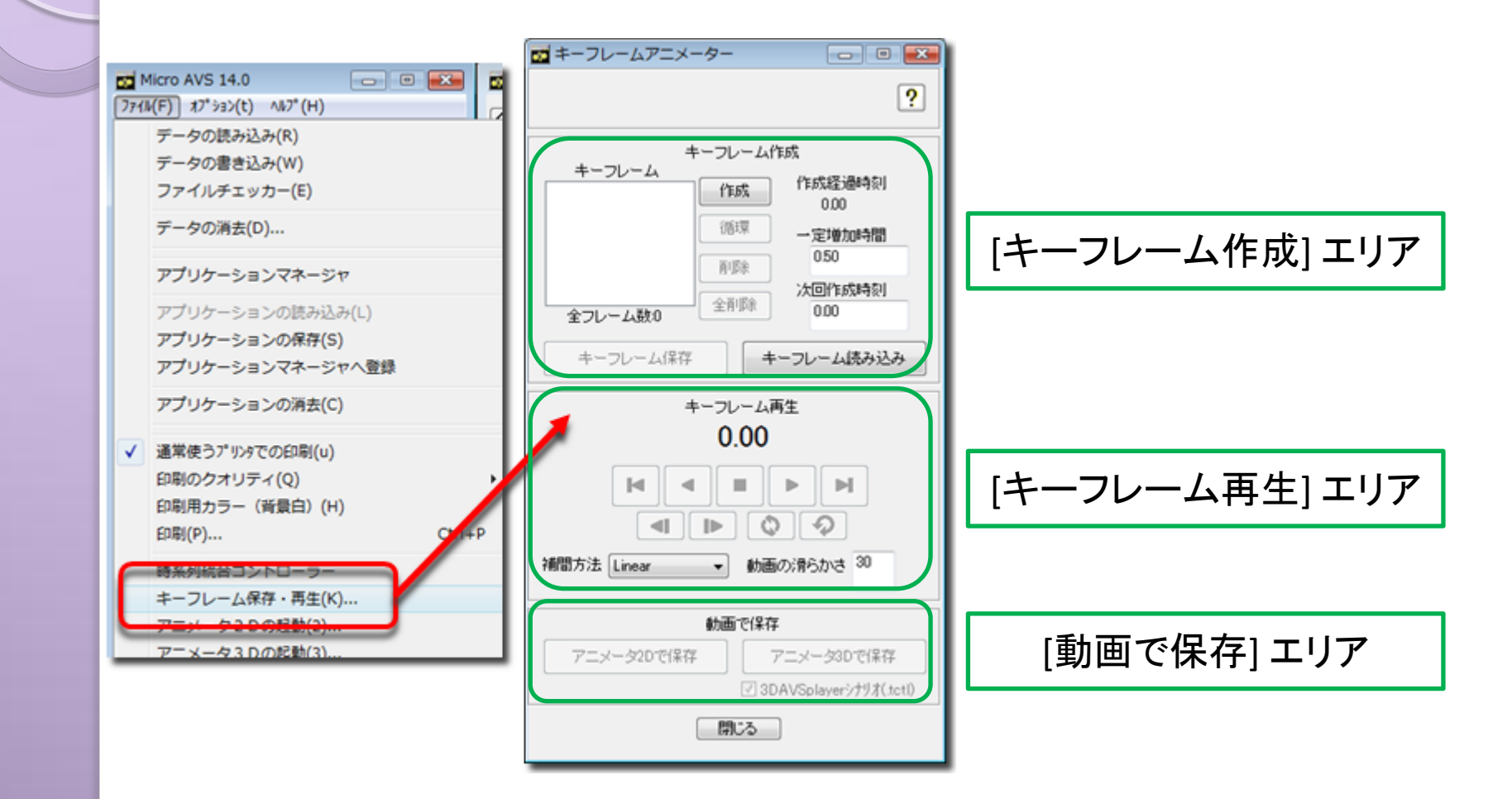

## キーフレームアニメータ(基本)

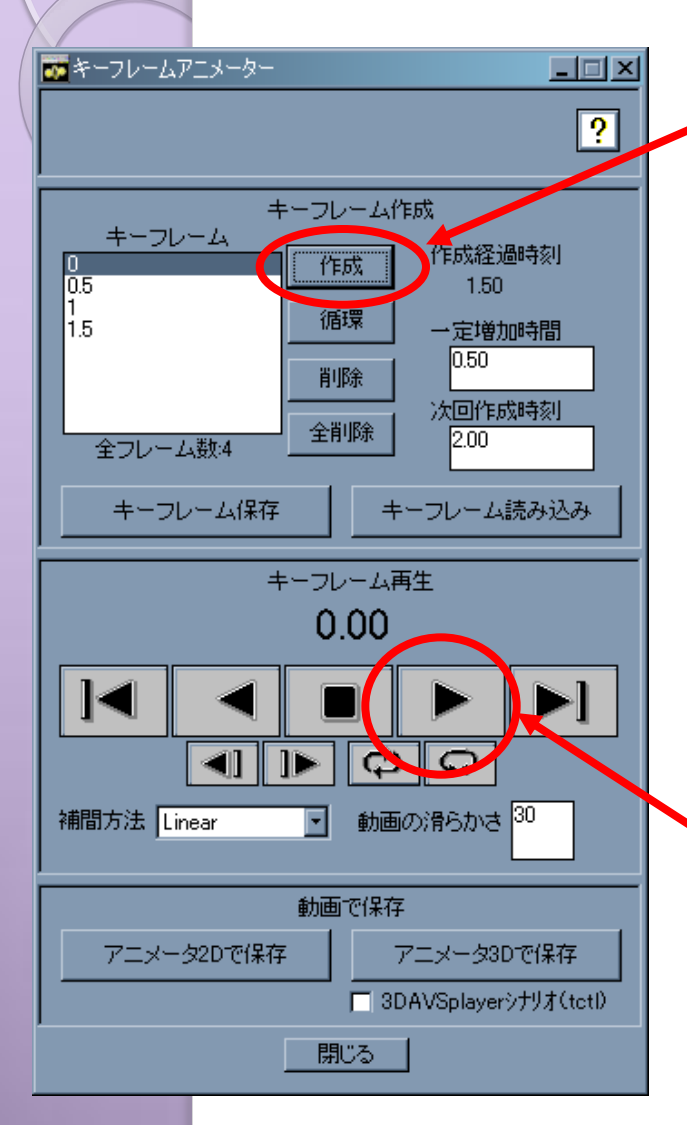

1. 物体の表示窓上でオブジェクト位置や可視化 パラメータを決定して「作成」を押すとフレーム がひとつ作成される

2. 位置やパラメータを変更しつつフレームを複数 個作成していく(位置やパラメータの変化の仕 方が変わるポイントをフレーム作成の節目に する)

3. フレームが作成できたら、再生ボタンを押す。 フレームとフレームの間が自動的に線形補間 されつつ再生が行なわれる。

## キーフレームアニメータ(撮影・再生)

- 「最適な大きさ」はオフにしておく 「回転・拡大中心の指定」は行なわないようにする
- 次回作成時刻=作成経過時刻+一定増加時間
   ※但し「次回作成時刻」に直接次回時刻を入力した場合は
   そちらが優先される
- 「キーフレーム保存」「キーフレーム読み込み」 …物体の位置情報と可視化パラメータのみを保存 (※物体のファイルパスやメソッドON/OFFは保存されない →別途アプリケーションファイル(\*.v)として保存する必要あり)
- 「動画の滑らかさ」は一定時間を何枚のコマで埋めるかを 指定する。 数値が小さいほど少ないコマで(速く)再生される

## キーフレームアニメータ(保存)

- アニメータ2Dおよび3Dを自動起動して動画保存
- アニメータ2D保存の場合、動画保存を自動的に行なった後、
   アニメータ2Dウインドウが表示されたままになる
   →手動で静止画保存も可能
- アニメータ3D保存の際に「3DAVSplayerシナリオ」にチェックを 入れておくと、3D AVS player 上でキーフレーム再生時の動 きを再現可能なファイル(TCTLファイル)が作成される

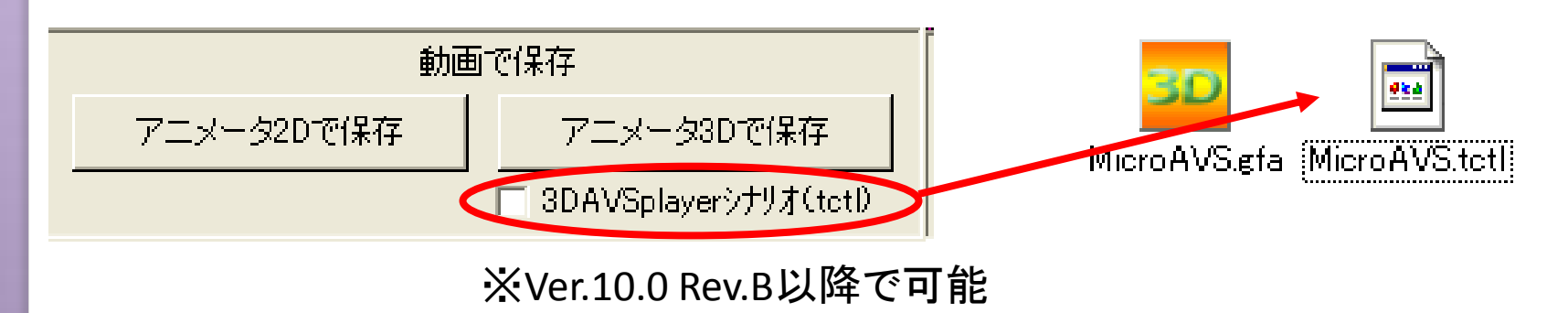

## 3D AVS Playerでシナリオ再生

 GFAファイルと同名のシナリオ(TCTL)ファイルが同じフォ ルダにある時に3D AVS PlayerでGFAを読み込ませると、 自動的にシナリオファイルも読み込まれ、シナリオ再生 パネルが表示される

シナリオ再生パネルの 再生ボタン(右図緑枠)で キーフレームアニメータの 結果が再生される

(赤枠はGFA再生のみ)

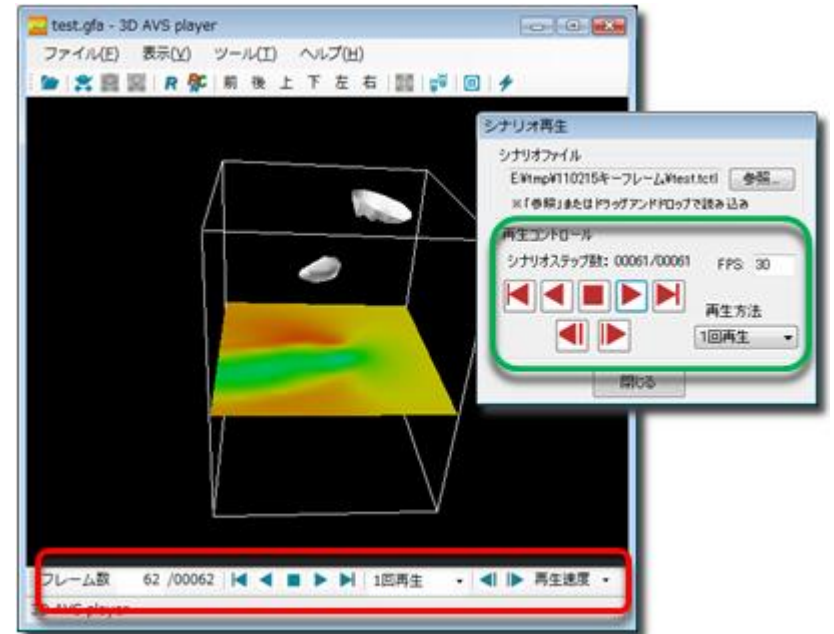

#### パラメータを保持したまま次のステップのファイルを読む

### 動画撮影補足 連番ファイルの「読み替え方」

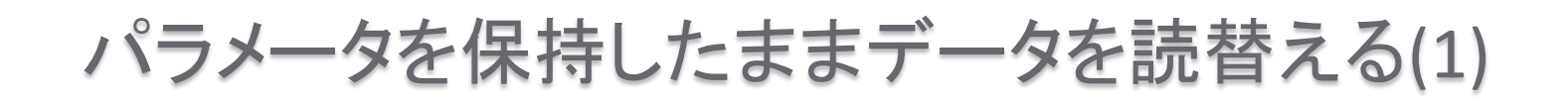

- 1. リストから「~の読み込み」を選択
- 2. 「読み込みデータファイル名の指定」から読替えたい ファイル名を指定

※同じ種類(構造・ベクトル数)のデータのみ読替え可能

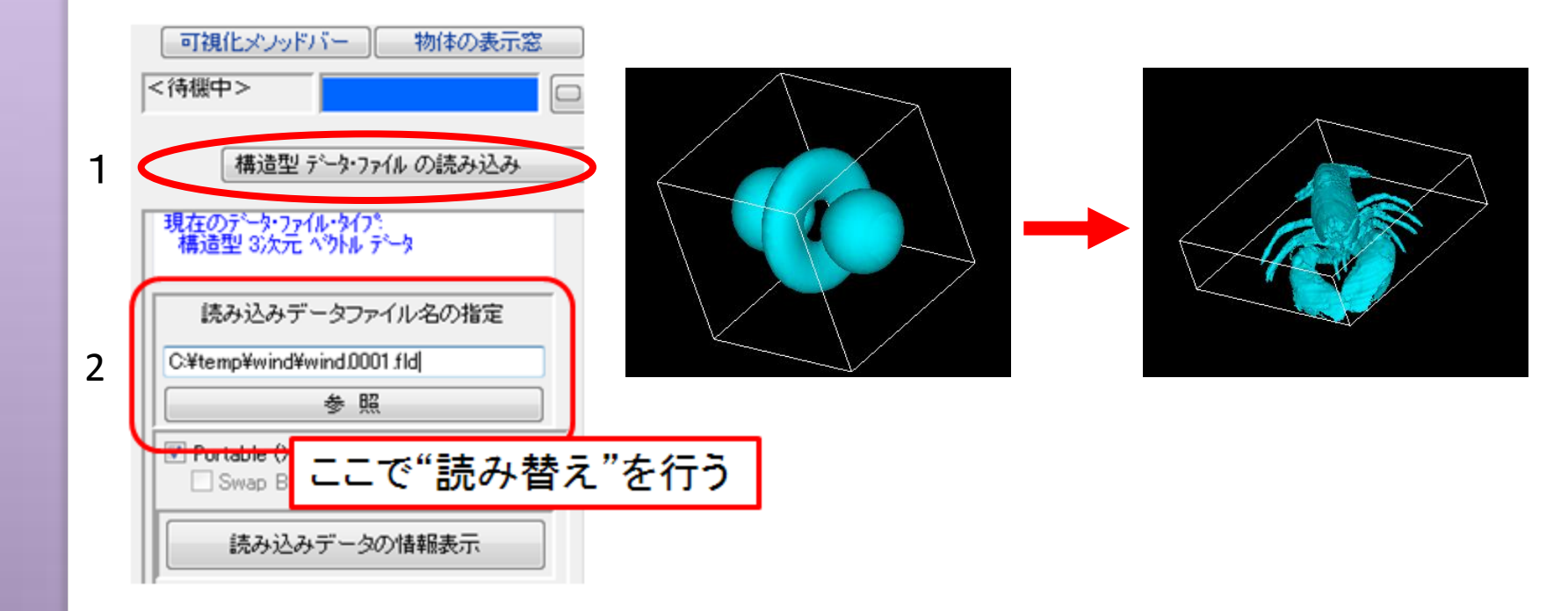

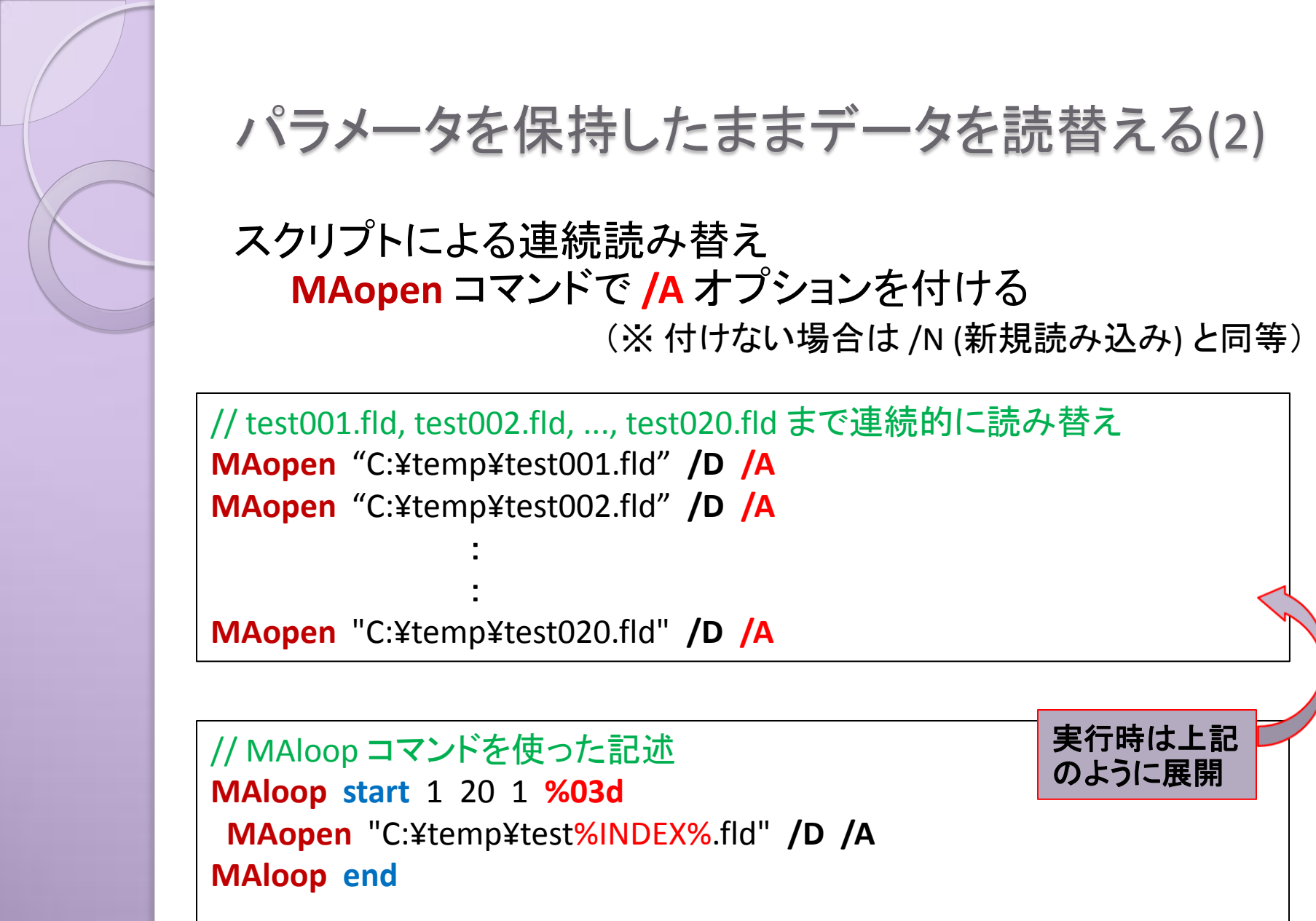

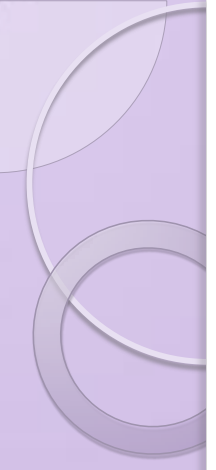

#### パラメータを保持したままデータを読替える(3) -連続読み込み支援機能(Ver.12~)-

スクリプトを用いずに、簡単に「連続読み替え」が可能
連番ファイル名でなくてもOK

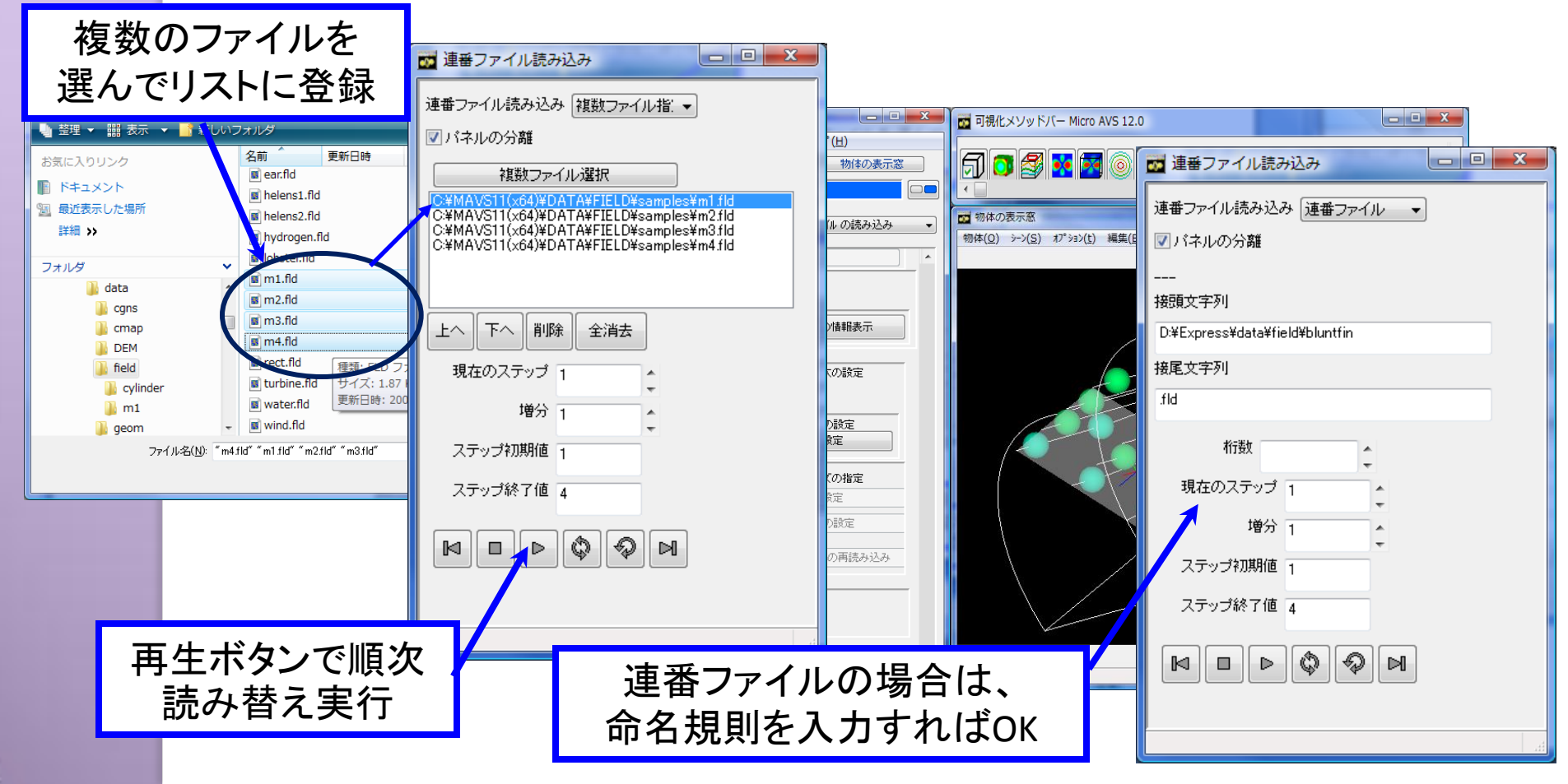

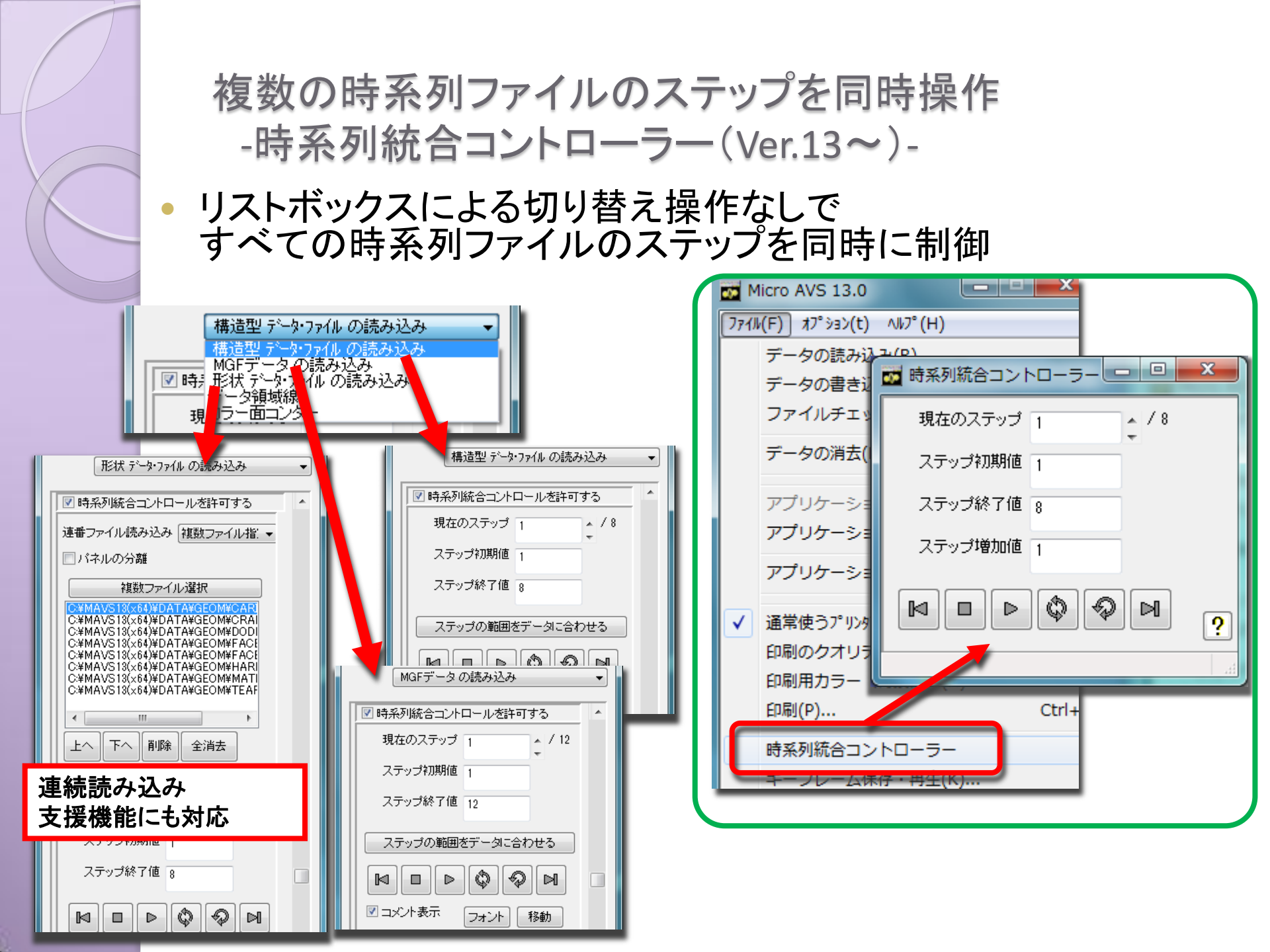

# 目次

- MicroAVSについて
- Tips:操作を保存し、再利用する
- Tips:効率よく操作する
- Tips:アニメーションを作成する
- Tips:自動処理を行う

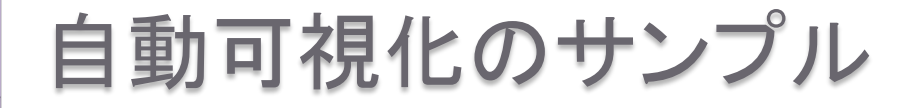

3つの自動可視化サンプル(Ver.11.0以降)

- SNOW…時系列棒グラフ表示
- CAVITY...流れ(コンター図・ベクトル図)表示
- MULTI\_BLOCK...分割データの結合表示

(場所)<u>C:¥MAVS14¥DEMO\_DATA¥</u>

SNOW+動画(2D & 3D)保存を実行してみます。

### 自動可視化のメリット

- 1. 可視化作業の手間と時間の短縮
- 定型処理:
   毎回同じ操作をしなくても済む
   ファイル名・パラメータ等わずかな変更で流用できる
   時間のかかる処理:
  - 帰宅時や席を外す前に自動可視化を開始 →次回までに画像・動画が出来上がっている
- **○ つ視化結果・手順の"資産化"** 自動可視化用に作成したファイル群
   →そのまま「可視化のノウハウ」の蓄積となる

#### 自動可視化の手順

- 初期状態を『アプリケーションファイル』で設定
- 『スクリプト』で可視化実行・撮影・保存
- 上記2つを、『起動時引数指定』を用いて MicroAVS起動と同時に実行
- 起動時引数指定をバッチファイル(\*.bat)にしておく

#### アプリケーションファイルによる初期状態設定

- 通常は…
  - 「可視化の最終結果を保存・再現する」 機能として使用
- 自動化においては... 「初期状態を設定する」機能として使用 物体の位置・向き、任意断面の位置 etc....

スクリプト

- 可視化の"操作"を保存・再現する
  - データ読み込み・メソッドON/OFF・静止画・動画保存…
     MicroAVS上で行うほとんどの作業をスクリプト記述可能

<u>スクリプトはヘルプ参照</u> [目次]の[**自動化、スクリプト、バッチ処理**] - [スクリプトの書式] …基本コマンドの使い方 - [スクリプトリファレンス] …使用するパラメータの一覧

[**可視化メソッドバー**]以下にある各可視化メソッドのパラメー タ説明にも、対応するスクリプトが記述されています。

# スクリプト入力ウインドウ

| inter o                                                 | 1140 9.01                          |                 | · 😐          |   |
|---------------------------------------------------------|------------------------------------|-----------------|--------------|---|
| 771N(E)                                                 | オプションセ)                            | ^ルフ°( <u>H</u>  | )            |   |
| データの(<br>データの)<br>ファイルチ                                 | 読み込み(R)<br>書き込み(W)<br>Fェッカー(E)     |                 |              |   |
| データの消去( <u>D</u> )                                      |                                    |                 |              |   |
| アプリケー<br>アプリケー                                          | -ションの読み<br>-ションの保存                 | 込み(L)<br>(S)    |              |   |
| アプリケー                                                   | ーションの消去                            | ©               |              |   |
| <ul> <li>→ 通常使う</li> <li>印刷のう</li> <li>印刷(P)</li> </ul> | うフツンタでのEP<br>カオリティ( <u>Q</u> )<br> | 帰               | Ctrl+P       | • |
| アニメーク<br>アニメーク                                          | \$2Dの起動(2<br>\$3Dの起動(2             | 2)<br>})        |              | ] |
| スクリプト                                                   | 入力ウインド                             | ל               |              |   |
| 最近使 <sub>3</sub><br>最近使 <sub>3</sub>                    | ったデータ・ファイ<br>ったアフツケーショ             | ル(E)<br>ン・ファイル・ | ( <u>A</u> ) | • |
| MicroA                                                  | NSの終了⊗                             |                 |              |   |
|                                                         |                                    |                 |              |   |

#### スクリフト入力ウインドウ ファイル(E) 編集(E) スクリプト(S) ヘルプ(H) MicroAVS9.0>MAopen C:¥MAVS7.0¥data¥geom¥carib.geo MicroAVS9.0>MAopen C:¥MAVS7.0¥data¥geom¥crambin.ge MicroAVS9.0>MAopen C:¥MAVS7.0¥data¥geom¥dodec.gec MicroAVS9.0>MAopen C:¥MAVS7.0¥data¥geom¥face\_fr.ge MicroAVS9.0>MAopen C:¥MAVS7.0¥data¥geom¥face\_sm.g MicroAVS9.0>MAopen C:¥MAVS7.0¥data¥geom¥harmonic. MicroAVS9.0>MAopen C:¥MAVS7.0¥data¥geom¥jet.geo /D MicroAVS9.0>MAopen C:¥MAVS7.0¥data¥geom¥kenki.geo MicroAVS9.0>MAopen C:¥MAVS7.0¥data¥geom¥math.geo MicroAVS9.0>MAopen C:¥MAVS7.0¥data¥geom¥teapot.gec < > コマンド入力 発行 閉じる

# スクリプトファイルからの実行

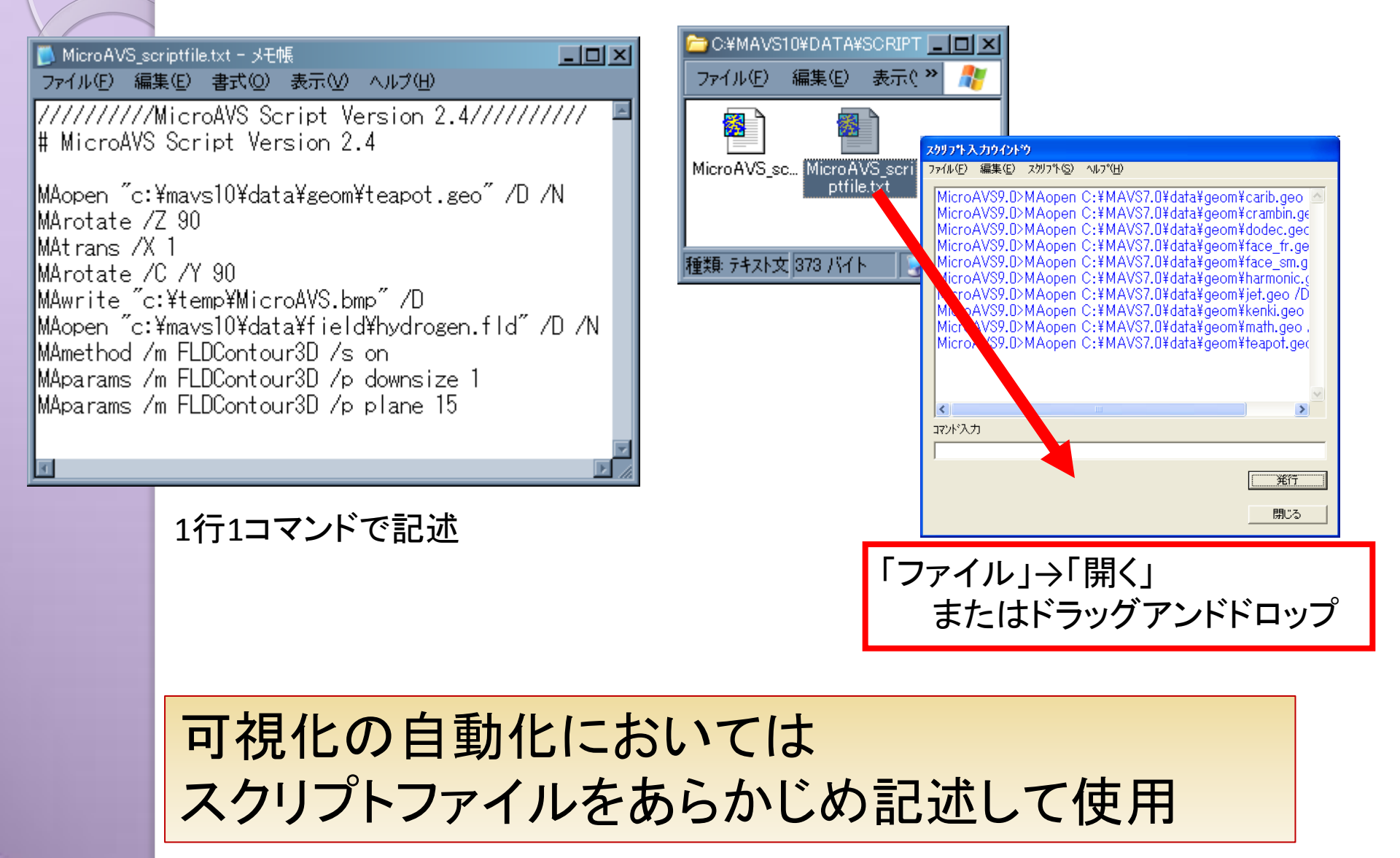

## 起動時引数指定(1/2)

・起動時に引数を指定できます
 データファイル又は
 アプリケーションファイル

c:¥MAVS11¥BIN¥MicroAVS.exe <ファイル名>

#### スクリプトファイル(Ver.11.0から) c:¥MAVS11¥BIN¥MicroAVS.exe -script <ファイル名>

同時指定も可能 ~¥MicroAVS.exe <appl.v> -script <script.txt> アプリケーションファイルを読んだ後、スクリプトが実行される

## 起動時引数指定(2/2)

#### コマンドプロンプトから入力

| c: OWWANDOWCHsystemSQMendexe<br>C:YD-C:YMAVSI2YEINWMicroAVS.exe C:YMAVSI2YEATAYFIELDYhudrogen.fld | ■ C¥WINDOWS¥system32¥cmd.exe<br>C:¥ <u>&gt;C:¥MAVS12¥BIN¥MicroAVS.ex</u> e C <u>:¥MAVS12¥DATA¥FIELD¥hvdrogen.fld</u><br>実行ファイルパス 引数(データファイルのパス)                                              |
|---------------------------------------------------------------------------------------------------|----------------------------------------------------------------------------------------------------|
|                                                                                                   | <ul> <li>参考:起動オプションの種類</li> <li>データファイル</li> <li>アプリケーションファイル(*.v)</li> <li>言語環境指定lang C で英語版起動</li> <li>スクリプト指定script [script file path]</li> <li>(※オンラインヘルプ [ようこそ] – [起動オプション])</li> </ul> |

ショートカットファイルの『リンク先』に記述…手軽に初期指定・起動 バッチファイル(\*.bat)に書き込んでおく…可視化処理の自動化へ

バッチファイルによる起動

#### \*.bat ファイルをテキストエディタで作成

内容 1.set コマンド:環境変数を指定 2.MicroAVS起動コマンド

(バッチファイルサンプル) <<u><MicroAVSインストールフォルダ>¥DEMO\_DATA¥</u>\*.bat

ファイル名を変更する場合は bat ファイルを変更する。

まとめ

 Ver.14.0新機能を含めた、MicroAVS を活 用するための機能を御紹介しました。

#### ※(初心者向け)無料セミナーのお知らせ MicroAVS 入門講習会 11/30 (水) お申し込みはWebから...「MicroAVS 講習会」で検索

Web上でも、MicroAVS の使い方に関する 情報を公開しています。

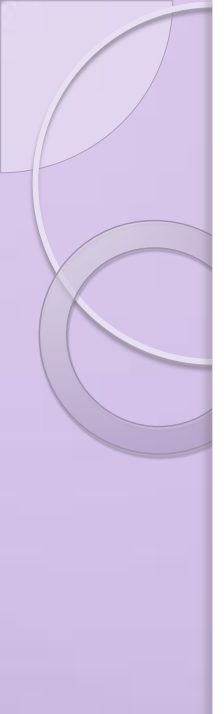

#### MicroAVSに関する情報

サイバネットのMicroAVS ページ http://www.cybernet.co.jp/avs/products/microavs/

サービス・サポート(バージョンアップ、修正パッチ、FAQ)
http://www.cybernet.co.jp/avs/support/microavs/
セミナー情報
http://www.cybernet.co.jp/avs/seminar\_event/seminar/

MicroAVS入門講習会 2011年11月30日(水) 13:00~17:00 参加申し込み受付中